## Web databáza osobnej dozimetrie SLM, n.o.

Prihlásenie do klientskej zóny na hlavnej stránke <u>www.slm.sk</u> v pravej hornej časti.

Úvodná stránka klientskej zóny obsahuje:

## 1. Číslo ID cyklu (oddelenia)

Po kliknutí na konkrétne **číslo ID cyklu** v ľavom stĺpci sa otvorí vybrané oddelenie, pričom v stĺpcoch zľava sú uvedené:

- Posledné merané obdobie (v skratke),
- Dátum meraného obdobia,
- Dátum merania vykonaného SLM,
- Operácia (pre mesačné sledovanie M, pre kvartálne sledovanie K),
- Číslo vydaného certifikátu o úradnom meraní,

Po kliknutí na "**Zobraziť výsledky**" sa otvorí stránka s výsledkami meraní vybraného obdobia. V modrom páse v strede sa po kliknutí na "**Stiahnuť protokol**" dajú výsledky stiahnuť v pdf. súbore, alebo v tabuľkovej forme stlačením **"Stiahnuť výsledky**".

Okrem uvedených údajov je v pravej hornej časti ID cyklu (v tmavomodrom páse) možné vytlačiť "**Zoznam pracovníkov**", popr. ho stiahnuť.

- 2. Posledné merané obdobie
- 3. Dátum posledného merania
- 4. Názov oddelenia
- 5. Stav (aktívne, alebo neaktívne)
- 6. Kontaktná osoba
- 7. Ročné (sumárne) dávky

Ročné (sumárne) dávky je možné vytvoriť na úvodnej stránke klientskej zóny po kliknutí na **"Vypočítať dávky**", kde sa objaví tabuľka:

- Obdobie (môže byť aj iné ako ročné),
- Výber konkrétneho pracovníka, alebo celého oddelenia,
- Dávky sumárne (pre konkrétneho pracovníka aj celé oddelenie,

jednotlivé dávky po obdobiach, alebo jednotlivé dávky s grafickým zobrazením pre konkrétneho pracovníka),

Po nastavení požadovaných parametrov stlač **"Zobraziť dávky**". Ročné dávky sa otvoria na novej karte. Tabuľka s výsledkami sa dá exportovať cez "**Stiahnuť výsledky".** 

Pre ukončenie činnosti s web databázou kliknúť na "Odhlásiť" v pravej hornej časti.